# HotForex (ホットフォレックス)

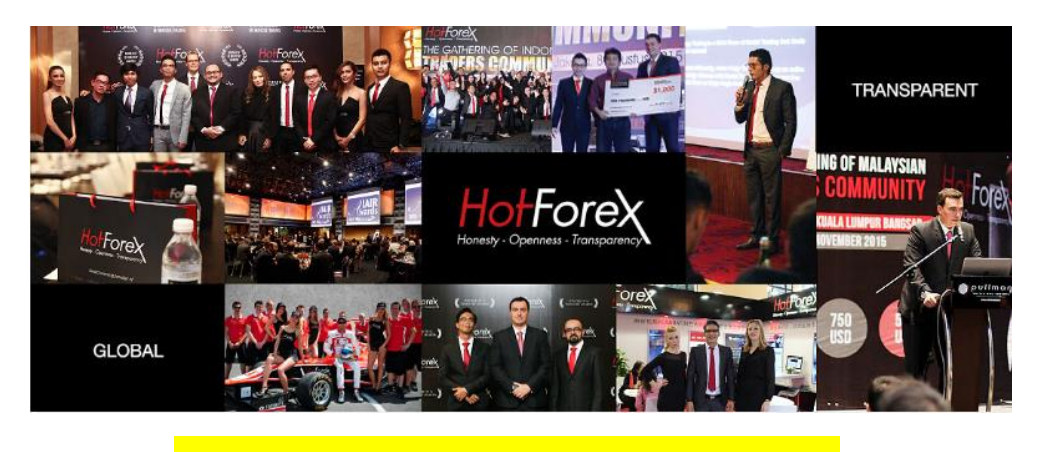

新規口座開設&入金マニュアル

# ■ 著作権について

「【HotForex ホットフォレックス新規口座開設&入金マニュアル】」 (以下、本冊子と表記)は、著作権法で保護されている著作物です。本冊子の著作権 は、発行者「FX 出版」にあります。

本冊子の使用に関しましては、以下の点にご注意ください。

#### ■ 使用許諾契約書

本契約は、本冊子を入手した個人・法人(以下、甲と称す)と発行者(以下、乙と称す) との間で合意した契約です。本冊子を甲が受け取り開封することにより、甲はこの 契約に同意したことになります。

第1条 本契約の目的:

乙が著作権を有する本冊子に含まれる情報を、本契約に基づき甲が非独占的に使用 する権利を承諾するものです。

第2条 禁止事項:

本冊子に含まれる情報は、著作権法によって保護されています。甲は本冊子から得た情報を、乙の書面による事前許可を得ずして出版・講演活動および電子メディア による配信等により一般公開することを禁じます。特に当ファイルを 第三者に渡 すことは厳しく禁じます。甲は、自らの事業、所属する会社および関連組織におい てのみ本冊子に含まれる情報を使用できるものとします。

第3条 損害賠償:

甲が本契約の第2条に違反し、乙に損害が生じた場合、甲は乙に対し、違約金が発 生する場合がございますのでご注意ください。

第4条 契約の解除:

甲が本契約に違反したと乙が判断した場合には、乙は使用許諾契約書を解除することができるものとします。

第5条 責任の範囲:

本冊子の情報の使用の一切の責任は甲にあり、この情報を使って損害が生じたとし ても一切の責任を負いません。 Hotforex とは?

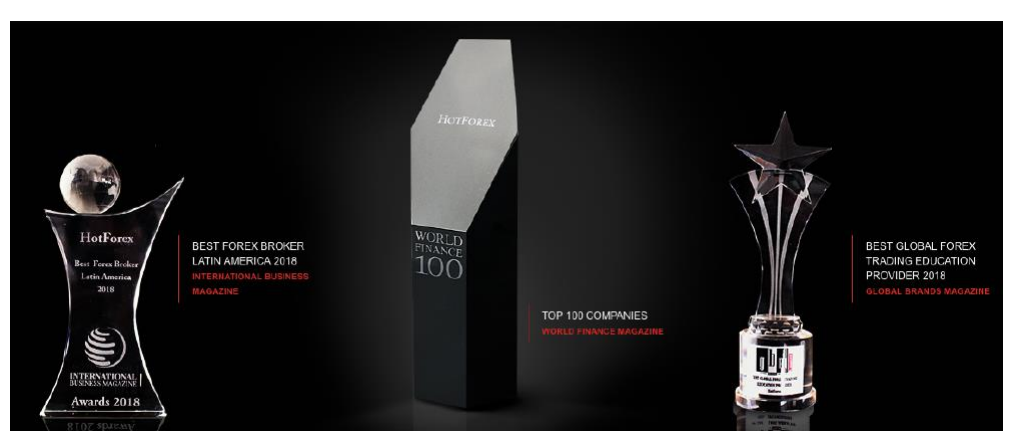

HotForex(ホットフォレックス)は、HF Markets (SV) Ltd グループの国際事業会 社としてセントビンセントおよびグレナディン諸島で設立されました。

(登録番号:22747 IBC 2015)

従業員は150名、8年以上の実績のある海外 FX 専門ブローカーであり、その間 FX およびコモディティーなど、20 を超える数々の権威ある賞を受賞し、近年では World FinanceTop100 Global Company という各分野において卓越性の高い企業 に与えられる賞を受賞しており、お客様に最高の取引環境を提供し、世界中のトレ ーダーから選ばれる FX ブローカーとしての地位を築いてきました。

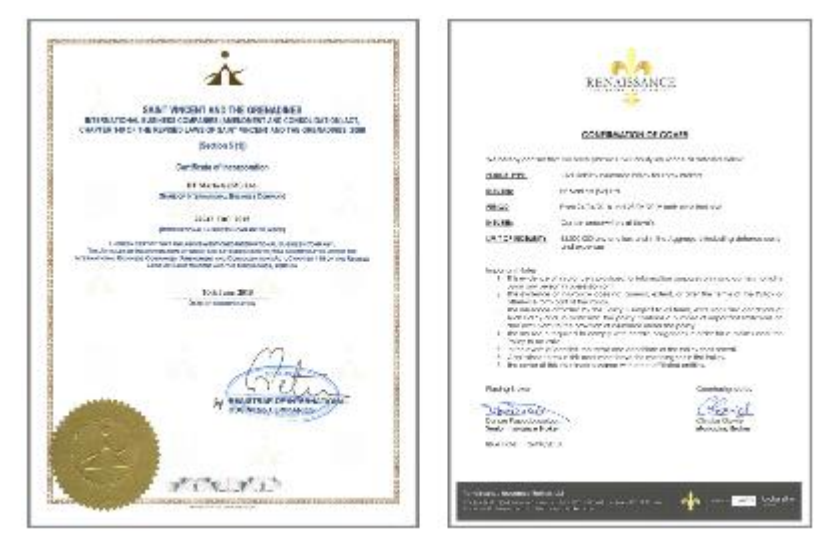

また HotForex(ホットフォレックス)では、信頼、信用のおける複数の金融ライセ ンスを保有し、更に経営資金と顧客資金は完全分別管理をしており、万一債務不履 行に陥った場合でも債権者への返済に充てられる事も無く、更に**民事保険賠償制度** への加入などによりお客様の資金を守ります。

安心して HotForex(ホットフォレックス)サイトへご登録ください。

# HotForex(ホットフォレックス)新規口座開設方法

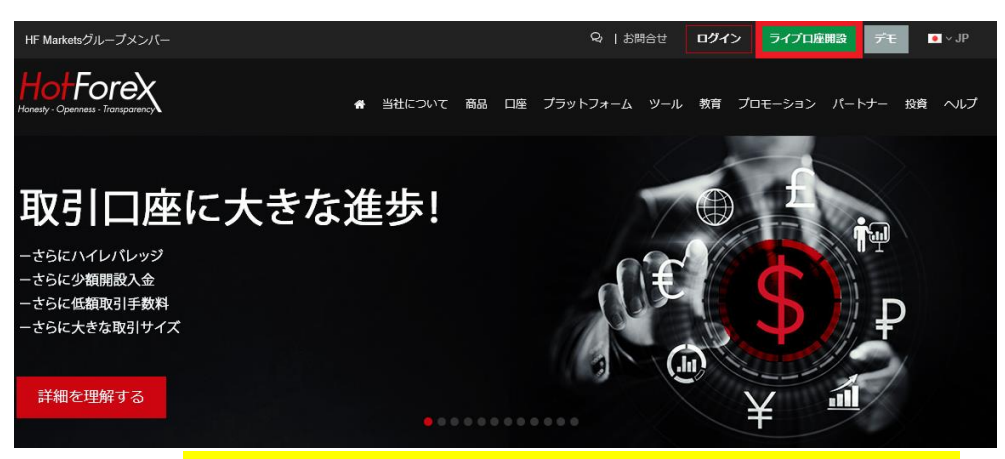

公式サイト⇒https://copy.hotforex.com/hf/jp/index.html?refid=323021

それでは、HotForex(ホットフォレックス)の新規口座開設方法をご案内していきます。

最上部右側に表示されております「ライブロ座開設」をクリックします。

| 1 |  |  |
|---|--|--|

Ţ

| ライブロ座開設 - HF Markets (SV) Ltd        |                                    |
|--------------------------------------|------------------------------------|
| HotForexについての詳細や口座開設手順が不明な場合は、こちらのユー | <mark>- ザーガイド</mark> をご覧ください。      |
| 顧客口座インフォメーション                        |                                    |
| 口座通貨ベース:                             | 顧客タイプ:                             |
| USD V                                | 個人 🗸                               |
| 個人情報                                 |                                    |
| <ul> <li>名前はローマ字で入力してください</li> </ul> |                                    |
| 居住国:                                 | 敬称:                                |
| 選択ください 🗸                             | 選択ください 🗸                           |
| Full First Name(s):                  | Full Last Name(s):                 |
| As shown on your Identity Document   | As shown on your Identity Document |
| Eメールアドレス:                            | 生年月日:                              |
|                                      | 日 🗸 月 🖌 年 🖌                        |

「ライブロ座開設」パネルをクリックする事で、ライブロ座開設専用ページが 表示されますので、こちらから登録手続きを行っていきます。

# ライブロ座開設記入例

| 顧客口座インフォメ       | ニション                                                                                                    |   |
|-----------------|----------------------------------------------------------------------------------------------------|---|
| 口座通貨ベース:        | 顧客タイプ:                                                                                                    |   |
|                 | <ul><li></li><li></li><li></li><li></li><li></li><li></li><li></li><li></li><li></li><li></li><li></li><li></li><li></li><li></li><li></li><li></li><li></li><li></li><li></li><li></li><li></li><li></li><li></li><li></li><li></li><li></li><li></li><li></li><li></li><li></li><li></li><li></li><li></li></ul> | ~ |
| ①米ドル(USD)またはユーロ | ュ(EUR)どちらかの通貨を選択します                                                                                                    |   |

※近日日本円通貨も開始予定です。

②法人または個人のどちらかを選択します。

| 個人情報                                 |                                                 |
|--------------------------------------|-------------------------------------------------|
| <ul> <li>名前はローマ字で入力してください</li> </ul> |                                                 |
| 居住国:                                 | 敬称:                                             |
| 3 Japan ~                            | <ul> <li>(4) ≥スタ- </li> </ul>                   |
| Full First Name(s):                  | Full Last Name(s):                              |
| 5 Taro                               | 6 Yamada                                        |
| Eメールアドレス:                            | 生年月日:                                           |
| yamadahot@yahoo.co.jp                | <b>(8)</b> 25 <b>∨</b> 3 <b>∨</b> 1975 <b>∨</b> |
| 電話番号:                                |                                                 |
| 9 81 9012345678                      |                                                 |

③あなたお住まいの居住国(日本)を選択します。

④ミスター(男性)またはミス(独身女性)またはミセス(既婚女性)のどちらかを選 択ください。

⑤下のお名前を半角ローマ字にて入力ください。(例 Taro)

⑥苗字を半角ローマ字にて入力ください。(例 Yamada)

⑦E メールアドレスを入力ください。

⑧生年月日を選択ください。

⑨国番号(日本 81)に続いて、あなたの電話番号を半角数字で入力します。

※最初の0とハイフンは必要ありません。

携帯電話の場合 090-1234-5678 → 81 9012345678

一般電話の場合 03-1234-5678 → 81 312345678

Eメール購読オプション

#### ご希望に応じて配信停止はいつでも行えます

(10) ☑ 会社ニュース、商品アップデート、プロモーションなどのメール受取を希望します。

⑩会社ニュース、アップデート&プローモーション情報など、メール受取希望 に☑チェックを入れてください。

利用規約条件

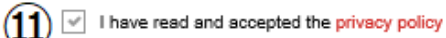

セキュリティ質問を解答ください

(12) 5+15 ₂₀ (13) ☎#

⑪利用規約条件をご確認の上☑チェックを入れてください。
 ⑫セキュリティ質問 足し算の答えを入力ください。 例)5+15=20
 ⑬最後に「登録」をクリックします。

# 口座開設完了

口座の開設の確認
HotForex口座を開設おめでとうございます!

あなたはHotForexの取引をもうすぐ始めることができます!下の3つの手順を実行するだけで、受賞歴のあるブローカーとの取引が可能になります。

「登録」をクリックする事で、HotForex 口座を開設おめでとうございます! と、表示されましたら無事口座開設の完了となります。

#### メールアドレスを確認する

| Honesty - Openness - Transparency                                                                                                    |
|----------------------------------------------------------------------------------------------------|
| Dear Client,<br>Thank you for choosing HotForex as your online broker. Your trading journey is about to begin!                                                  |
| Your application to join has been successfully received. Please ensure that you have read and<br>acknowledged the Company's Legal Documents prior to trading.   |
| Activate your myHF Client Area                                                                                                    |
| To activate and receive your myHF login details, click Activate Now                                                                                             |
| Alternatively, click the link below. (If it's been disabled, copy-paste the link into a web browser)                                                            |
| https://hotforex.com/jp/account-types/registration_verify.html?<br>code=20559c2538bc41a09a33ce440dd3305f&ver=1                                                  |
| Note: The above link will expire 30 days after this email has been sent out. To avoid unnecessary delays, activate<br>your myHF Client Area within this period. |
| For assistance, contact us anytime at support@hotforex.com                                                                                                    |
| Kind regards,                                                                                                    |
| The HotForex Team                                                                                                    |

ロ座開設が完了すると、HotForex(ホットフォレックス)からアクティベーショ ンリンク入りの歓迎メールが届きます、このリンクをクリックすると、登録し たメールアドレスが確認され、お客様固有の myHF エリアに自動的にログイ ンします。

※このメッセージが受信トレイに表示されない場合は、迷惑メールフォルダを ご確認ください。

・HotForex(ホットフォレックス)からのメールが確認出来ましたら、赤字になっている「Legal Documents」をクリックして、「法的書類」をご確認ください。
 ・続いて、「Activate Now」または URL をクリックすると直接 HotForex のマイページに飛びますので、一度クリックしてください。

※リンクが無効になっている場合はウェブブラウザにコピー&ペーストをして 下さい。

※リンクは、30日後に有効期限が切れますので、ご注意ください。

# myHF エリアに入る

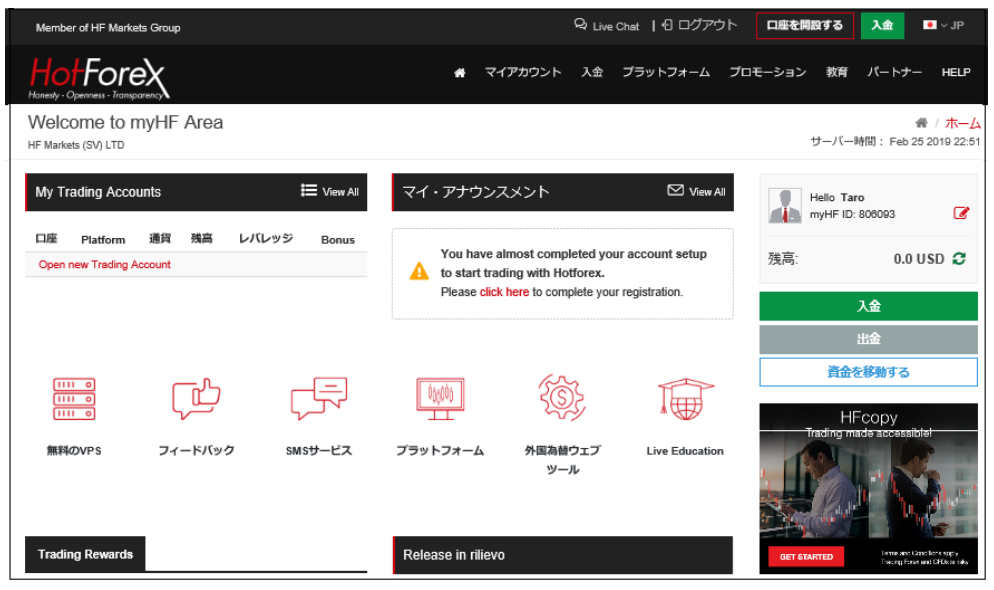

HotForex のマイページに飛びましたら、管理画面をご確認下さい。

#### ログイン ID・パスワードの確認

| HotForex<br>Hanesty - Openness - Transparency                                                                                                    | myHF                           |  |
|----------------------------------------------------------------------------------------------------|--------------------------------|--|
| Dear Taro Yamada,                                                                                                    |                                |  |
| Congratulations, you have now gained access to your very own myHF Client Are<br>just a few steps away from trading the markets!<br>Access myHF Client Area<br>Through your exclusive client area you can: use many useful tools and facilities, m<br>and Withdrawal, and more! Log in using your individual credentials: | ea and you are<br>ake Deposits |  |
| <ul> <li>myHF ID:</li> <li>myHF Password:</li> </ul>                                                                                                    |                                |  |
| Activate Your Account                                                                                                    |                                |  |
| Simply log in, fill in your details, and upload the necessary documents:                                                                                                    |                                |  |
| <ul> <li>Proof of Legal Existence (PLE): a colored, scanned and valid (not expired) copy of your</li> </ul>                                                                                                    |                                |  |
| Passport. In case no valid passport is available, please provide an identifica                                                                                                    | ation document                 |  |

続いて、口座の有効化が完了すると登録したアドレス宛に「Welcome to HotForex (HotForex へようこそ)」という件名のログイン ID とパスワードが 記載されたメールが届きますので、大切に保管ください。

# 個人情報の入力

| Member of HF Markets Group                                | 🞗 Live Chat   日 ログアウト                                                                                                    |
|-----------------------------------------------------------|----------------------------------------------------------------------------------------------------|
| HoffForex<br>Honesty - Openness - Transparency            | # マイアカウント 入金 プラットフォーム プ                                                                                                    |
| My Trading Accounts 📒 View All                            | マイ・アナウンスメント 🛛 View All                                                                                                    |
| 口座 Platform 通貨 残高 レパレッジ Bonus<br>Open new Trading Account | You have almost completed your account setup<br>to start trading with Hotforex.<br>Please click here o complete your registration. |

続いて行う作業として、個人情報の入力を行っていきます。 まず、あなた専用口座へログインして頂き「マイ・アナウンスメント」メニュ ーの「click here」をクリックします。

# 個人情報登録ページ

| 登録を完了してください<br>HF Markets (SV) LTD |               |
|------------------------------------|---------------|
| 第一段階の情報                            | v             |
| 顧客タイプ:<br>Individual               |               |
| 名:                                 | 姓:            |
| Taro                               | Yamada        |
| Email:                             | 電話:           |
| vamadahot@vahoo.co.ip              | 81 9012345678 |
|                                    |               |

すると、個人情報登録専用ページへ飛びますので、各項目へ入力&選択してい きます。

# ※第一段階の情報

すでに記載されていますので記入の必要はありません。

# 個人情報

| 個人情報                                                         |                                                  | ~ |
|--------------------------------------------------------------|--------------------------------------------------|---|
| 出生国:<br>Japan イ                                              |                                                  |   |
| Please ensure the address you enter is the same as the addre | ss on the verification document you will submit. |   |
| 住所1:                                                         | 住所2:                                             |   |
| Kopeakasaka 103                                              | Akasaka1-2-3                                     |   |
| 市町区村:                                                        | 都道府県:                                            |   |
| Minato-ku                                                    | Tokyoto                                          |   |
| 郵便番号:                                                        | 眉住国:                                             |   |
| 1070052                                                      | Japan                                            |   |
|                                                              |                                                  |   |

続いて、個人情報欄にて、出生国を選択&住所欄をご入力ください。

# 例) 〒107-0052 東京港区赤坂1-2-3 コープ赤阪103 号室

※提出していただく本人確認書類と住所に相違がないか確認してください。

# 投資情報と資産プロファイル

| 投資家情報と資産プロファイル                                                                         | ~                                                         |
|----------------------------------------------------------------------------------------|-----------------------------------------------------------|
| 口座開設目的:                                                                                | 純資産価値:                                                    |
| 取引 🗸                                                                                   | 10,000 - 50,000 (USD)                                     |
| 推定年間所得:                                                                                | 今後12か月以内に当社と取引される予定のドル金額:                                 |
| 10,000 - 50,000 (USD) 🗸                                                                | 10,000 (USD)以下 🗸                                          |
| 教育:                                                                                    |                                                           |
| 大卒 🗸                                                                                   |                                                           |
| 雇用状况:                                                                                  | 分野:                                                       |
| 会社員 🗸 🖌                                                                                | 経済 🗸 🖌                                                    |
| 資金源:                                                                                   |                                                           |
| 給与 🗸                                                                                   |                                                           |
| Does your current or past profession require you to undertake                          | transactions in the financial markets?                    |
| wowえ● →現在、過去に金融市場                                                                      | で取引を行う職に就いていましたか?                                         |
| Have you ever been employed in the financial sector for more f<br>はいついいえ◎ →プロとしって1年以上金 | han one year in a professional position?<br>融部門で働いていましたか? |

現在の資産状況や収入、職業に関する情報、今後 HotForex(ホットフォレック ス)でどの程度の取引を予定しているかをお答えください。 また業務としてのトレード経験についても「はい」「いいえ」でお答えください。

#### トレードの知識と経験

| Trading Knowledge and Experience                                                          | ~                                |  |  |
|-------------------------------------------------------------------------------------------|----------------------------------|--|--|
| CFDs (Forex, Metals, Commodities) →CFD(外国為替、 金属、 コモディティ)                                  |                                  |  |  |
| はい ◉ いいえ ○                                                                                | はい ③ いいえ 〇                       |  |  |
| Average frequency of Transactions in the above Financial<br>Instruments:                  | 1取引あたりの平均取引量:                    |  |  |
| 10-50 trades 🗸 🗸                                                                          | \$10,000 - \$50,000 🗸            |  |  |
| Other Derivative Products (Swaps, Futures, Options) $\rightarrow \mathcal{F} \mathcal{O}$ | )他のデリバ ティブ商品                     |  |  |
| はい 0 いいえ ● (ス                                                                             | フップ、先物、オプション)                    |  |  |
| 証券(株式または債券)                                                                               |                                  |  |  |
| はい 〇 いいえ ④                                                                                |                                  |  |  |
| I have attented a seminar or course on CFDs or Forex. →私(はい意いいえつ セミラ                      | tCFDや外国 為替に関する<br>トーやコースに参加しました。 |  |  |

投資経験の有無をそれぞれ答えてください。

「**はい**」にチェックを入れると「取引頻度」「一取引の平均取引量」の選択肢が 出てくるので近いものを選択してください。

#### 申告

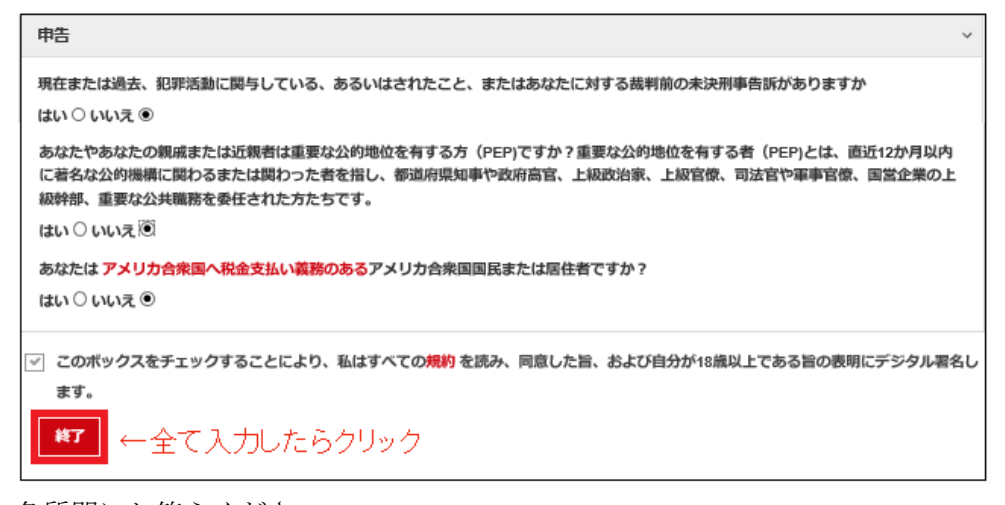

各質問にお答えください。

全て入力をしチェックボックスにチェックを入れ「**終了**」をクリックする事で 個人情報の登録が完了致します。

#### 本人確認書類のアップロード

個人情報の登録が完了しましたら、続いて行う作業として、本人確認書類のア ップロード作業を行っていきます。

(必要となる書類)

#### 身分証明 (PLE)

- ・有効期限内のパスポート本人写真付きページ
- ・有効期限内のマイナンバーズカード表裏面
- ・有効期限内の運転免許証表裏面

#### 住所証明(POA)

- ・直近6か月以内発行の電気ご利用明細書
- ・直近6か月以内発行のガスご利用明細書
- ・直近6か月以内発行の電話ご利用明細書
- ・直近6か月以内発行の銀行ご利用明細書/クレジットカードご利用明細書

#### 本人確認書類のアップロードについて

それぞれスマートフォンで撮影した写真で問題ありません。書類の文字が確認 できるよう、影や手振れ、ぼやけのない写真をアップロードしてください。 書類のアップロードが終わると、登録したメールアドレスに HotForex からメ ールが届くので確認してください。

本人確認書類の承認は問題がなければ1営業日で完了します。

Q: Live Chat ┃ ① ログアウト ロ座を開設する 入金 ■ ~ JF Fore ☆ マイアカウント 入金 ブラットフォーム プロモーション 教育 パートナー HELP 書類アップロード Welcome to myHF Area # / <del>π</del>−*L* サーバー時間: Feb 26 2019 21:42 F Markets (SV) LTD マイアカウント 口座を開設する デモロ座を開設する My Trading Accounts E View Al マイ・アナ Al Hello Taro myHF ID: 806093 mvHF アカウントのパスワードを変更 8 口座 Platform 通貨 残高 レバレッジ Bonus 残高: 0.0 USD 📿 Open new Trading Account A To have your myHF account approved please click here to upload documents. 入金

#### 必要書類のアップロード方法

まず、あなた専用口座ヘログインして頂き、最上部に表示されている「マイア カウント」メニューから「**書類アップロード」**を選択します。 書類アップロードページ

| 書類アップロード<br>HF Markets (SV) LTD                                                                                                    |
|----------------------------------------------------------------------------------------------------|
| 身分証明(PLE)<br>取引を開始するために口座承認手続きを完了するには、身分証明書類のスキャンコピーをアップロードしてください。身分証明<br>書類として下記のうち1点(PDFまたはJPG形式にて)アップロードをお願い致します:                                                          |
| <ul> <li>✓ 有効期限内のパスポート本人写真付きページ</li> <li>✓ 有効期限内のマイナンバーズカード表裏面</li> <li>✓ 有効期限内の運転免許証表裏面</li> </ul>                                                                           |
| 身分証明書類の表面カラーコピー<br>参照…                                                                                                    |
| アップロード                                                                                                    |
| 住所証明(POA)                                                                                                    |
| 取引を開始するために口座承認手続きを完了するには、住所証明書類のスキャンコピーをアップロードしてください。住所証明<br>書類として下記のうち1点(PDFまたはJPG形式にて)アップロードをお願い致します:                                                                       |
| <ul> <li>✓ 直近6か月以内発行の電気ご利用明細書</li> <li>✓ 直近6か月以内発行のガスご利用明細書</li> <li>✓ 直近6か月以内発行の電話ご利用明細書</li> <li>✓ 直近6か月以内発行の銀行ご利用明細書/クレジットカードご利用明細書</li> <li>✓ 住所記載のある有効期限内のID*</li> </ul> |
| <span style="padding-right:112px;">現住所の記載のあるID提出時には表裏両面を提出ください。</span> パスポートの押し印された現住所記載ページのコピーを提出ください。**</td                                                                 |
| *右記の国のみ適用可能:マレーシア、中国、インドネシア、ベトナム、モロッコ、クウェート、アルジェリア、チュニジア、エジプト、<br>タイ。<br>**た即の国の政策度可能・ロシア、エジプト、現在原稿機ページのコピーを得出ください。                                                           |
|                                                                                                    |
| アップロード                                                                                                    |

書類アップロード専用ページが表示されましたら、身分証明(PLE)、住所証明 (POA)各項目ごとに合わせて「参照」ボタンを押して、保存されている書類を 選択し「アップロード」ボタンを押して書類を提出ください。

※尚、ご本人確認書類のアップロードが行えない場合は、添付ファイルとして  $E \neq -\mu$ にて <u>backoffice@hotforex.com</u>までお送りください。

E メール件名に MyHotForex 口座 ID をお書き添えください。

# 取引口座の種類

ご本人確認書類のアップロードが完了致しましたら、いよいよ取引口座の開設 を行ってまいりますが、まず HotForex(ホットフォレックス)が提供する各取引 口座についてご案内していきます。

#### 5種類の口座を提供

お客様にできる限り最高の取引条件を提供する取り組みの一環として、 HotForex(ホットフォレックス)では、5 種類の口座を取り揃え、トレーダーの 幅広い特定ニーズに応えています。

# 1.マイクロ口座

金融取引の初心者で取引額が少ないトレーダー向け

5 ドルという少ない金額から口座開設ができ、レバレッジも最大で1000 倍まで 選択可能です。

最大取引数量が 7Lot までですので、まずはトレードを試してみたいというお 客様にご利用いただけます。

# 2.プレミアム口座

経験値のある個人トレーダー向け

ポジションサイズの自由度が高く、一回の取引 Lot 数は 0.01~60Lot で 0.01 刻みで変更可能です。

本格的にトレードを行いたいお客様にご利用いただけます。

# 3.ゼロスプレッド口座

スプレッドの狭さにこだわる方向け

平均スプレッドはドル円 0.1pips、ユーロドル 0.1pips とほかの口座に比べて狭くなっています。

ただしスプレッドの代わりに取引手数料がかかります。

ー定の規模以上でスキャルピングなどの取引頻度の高いトレードを行われるお 客様にご利用いただけます。

# 4.Auto 口座

MQL5コミュニティからトレーディングシグナルを無料または有料で受取希望のお客様向け

MQL5 というコピー取引コミュニティで公開されている世界中のシグナル・プロバイダーのシグナル(有料のシグナルもあります)をコピーして使用することができます。

ただし2つ以上のシグナルを同時に取引することはできず、1週間、または1 か月ごとに設定をし直す必要があります。

他のトレーダーのシグナルを参考にトレードをしたいお客様にご利用いただけ ます。

# 5.HFCOPY

HotForex ウェブサイトにて公開されている種類豊富なストラテジープロバイ ダーの取引をコピー可能

Auto 口座と違う点は「MQL5 ではコピーできないトレーダーがフォローできる」「同時に3つのHFCOPYフォロワーロ座にてそれぞれ別の3つのストラテジーロ座の取引をコピーできる」点です。

自分でトレードをする時間が取れない忙しいお客様にご利用いただけますが、 裁量で取引を閉じたり、取引状況の確認も行えます。

# ボーナスについて

取引口座に続いて、ボーナスについてご案内致します。 HotForex(ホットフォレックス)ではお客様に有利に取引を行っていただけるよ う、各種ボーナスを提供しています。

| ボーナス             | プレミアム | マイクロ |
|------------------|-------|------|
| 100%スーパーチャージボーナス | 0     | ×    |
| 100%クレジットボーナス    | 0     | 0    |
| 30%レスキューボーナス     | 0     | 0    |

※ボーナスの対象となる口座はプレミアム口座とマイクロロ座のみとなります。 また、ボーナスを受け取るためには条件を満たす必要がありますので「注意事 項」をご確認下さい。

#### 100%スーパーチャージボーナス

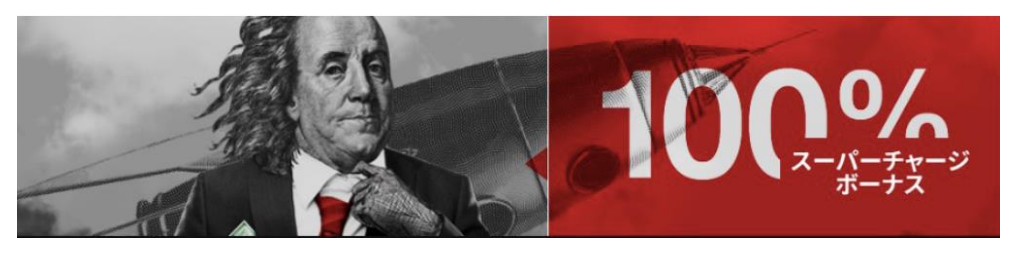

100%の入金ボーナスとキャッシュバックのダブルボーナス

①250USD 以上の各入金に対して 100%の入金ボーナスを付与します(最大累 積金額 5 万 USD)

②1ロット取引毎に2ドルのキャッシュバックを付与します(最大8,000USD)

#### ※注意事項

- ・このボーナスは MyHotForex 口座1つにつき1口座のみ適用可能です。
- ・入金ボーナスを出金したり口座間移動することはできません。
- ・口座から出金した場合、出金額と同等のボーナスも削除されます。

(例:取引で利益が出た分、100USDを出金した場合にボーナスからも100USD 削除されます。)

・現金とボーナスの関係は、現金から消費され入金金額がゼロになるとボーナ スも消滅します。

・キャッシュバックは0.2 ロット以上の往復取引が対象です。

- ・1分未満の取引はキャッシュバックの対象になりません。
- ・1分以上、2分未満の取引はリベート額の50%で計算されます。

・キャッシュバックは取引の決済のタイミングで発生します。毎日自動で計算 され、サーバー時間2時に取引口座に支払われます。

・取引口座への キャッシュバック入金はキャッシュバック額5ドル以上です。

- 5 ドルに満たない場合は、繰り越されます。
- ・キャッシュバックは取引で使用する事も、出金する事も可能です。

・100%スーパーチャージボーナスを受け取られた場合、口座に初期設定され

たマージンコールの警告は作動しません。

・キャッシュバックはFXと金取引からのみ発生します。

#### 100%クレジットボーナス

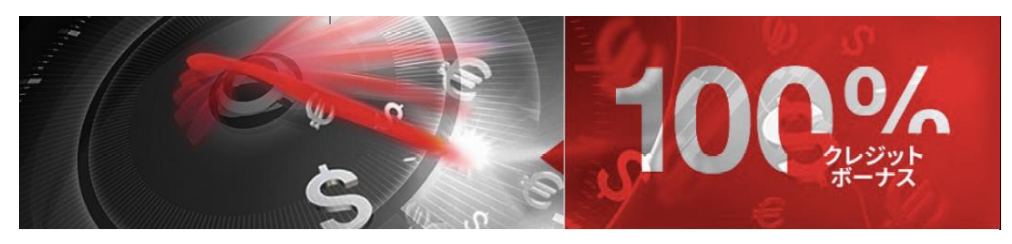

#### 出金可能な入金ボーナス

# 100USD 以上の入金に対して 100%の入金ボーナス、証拠金が倍になります。

(1口座最大累積金額3万USD/複数口座最大累積金額15万USD) また、出金要件を満たすとボーナス自体も出金できます。

#### 出金条件

#### ボーナス金額合計÷2≦取引ロット数

例:100ドルのボーナスを引き出すには 100/2=50 となり、50 ロット以上の取 引が必要になります。

#### ※注意事項

・ボーナスの出金をするには要件を満たした3か月以内にサポートデスクにメ ールを送る必要があります。

- ・インデックス、米国株式、金、および石油の場合、1 ロット取引を 0.1 ロッ トで換算します。
- ・オープンプライスとクローズプライスの差が3pips以上の取引がカウントされます。
- ・口座から出金した場合出金額と同等のボーナスも削除されます。

(例:取引で利益が出た分、100USDを出金した場合にボーナスからも100USD 削除されます。)

- ・現金とボーナスの関係は、入金金額から消費され現金が無くなるとボーナス も消滅します。
- ・100%クレジットボーナスを受け取られた場合、口座に初期設定されたマージンコールの警告は作動しません。
- ・英国株式の場合、1ロット取引は0.001ロットで換算します。

30%レスキューボーナス

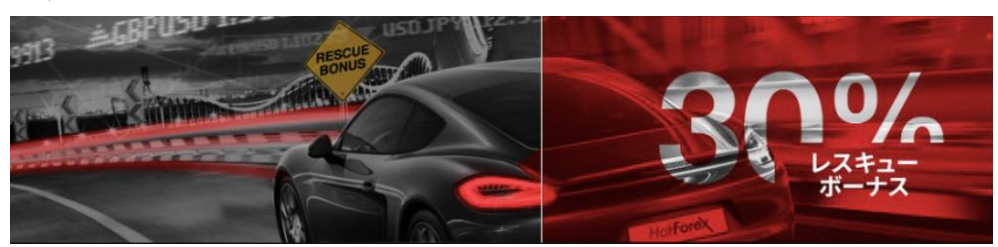

①50USD以上の入金に対して30%の入金ボーナスが付きます。(上限7千USD)
 ②「Stop Out Reward」として、ストップアウトリミットに達した口座では申請承認後に追加入金すると30%ボーナスの利用が可能です。(上限3,000USD)

このボーナスは他の2つのボーナスと違って、入金額がマイナス残高になって もボーナスが消滅しないのでロスカットされずにボーナスだけで耐えられます。 また、「Stop Out Reward」は入金ボーナスの30%+更に30%貰えるといった ものでは無く、30%入金ボーナスを使い切ってしまった人に対してロスカット されてしまった時にサポートまで連絡し、承認されれば次の入金金額に対し、 更に30%のボーナスを付与するというものです。

#### ※注意事項

マイクロ、プレミアム、イスラムの口座に適用可能です。 口座から出金した場合 10:3 の割合でボーナスも削除されます。(例:取引で 利益が出た分、100USD を出金した場合にボーナスからも 30USD 削除されま す。)

入金金額とボーナスの関係は、入金金額から消費されます。

30%レスキューボーナスはお引き出しいただけません。

30%レスキューボーナス受取取引口座にて選択可能なレバレッジは口座タイプ に関わらず 500 倍までです。マイクロ口座にてボーナスを適用された場合は、 マイクロロ座の最大レバレッジ 1000 倍の使用はできず、500 倍までのレバレ ッジが選択可能です。

MyHotForex 口座1つにつき1取引口座のみ受け取り可能です。

# 取引口座の開設方法

それでは、取引口座の開設方法について、御案内致します。

| Member of HF Markets Group                                | Q Live Chat IIログアウト                                                                        | □座を開設する 入金 ● ~ JP                          |
|-----------------------------------------------------------|--------------------------------------------------------------------------------------------|--------------------------------------------|
| HotForex<br>Honey · Openress · Transporency               | ▲ マイアカウント 入金 ブラットフォーム プロモーション                                                              | 教育 HFCOPY パートナー HELP                       |
| Welcome to myHF Area                                      | マイアカウント<br>口座を開設する                                                                         | <i>番 / 木ーム</i><br>サーバー時間:Mar 02 2019 13:14 |
| My Trading Accounts                                       | テモ니理を開設する<br>myHF アカウントのパスワードを変更<br><sup>-</sup> Volume Conditions <sup>CII</sup> View All | Hello Naoki<br>myHF ID: 799498             |
| ロ座 Platform 通貨 残高 レバレッジ Bonus<br>Open new Trading Account | <b>お客様の myHF アカウントが承認されました</b><br>ごちらをクリックすると、入金方法の一覧が表示さ                                  | 残高: 0.0 USD <b>∂</b>                       |
|                                                           | れます。                                                                                       | 入金                                         |
|                                                           |                                                                                            | 出金                                         |

まず、あなた専用の管理画面へログインして頂きます。

取引口座の開設を行うには、最上部のマイアカウントメニューより「**口座を開** 設する」を選択、または My Trading Accounts メニューより「My Trading Accounts」をクリックします。

| $\downarrow$ $\downarrow$                                                                                                    |                               |                                          |
|----------------------------------------------------------------------------------------------------|-------------------------------|------------------------------------------|
|                                                                                                    | r                             |                                          |
| Member of HF Markets Group                                                                                                   | ♀ Live Chat ┃ 9 ログアウト         | ロ座を開設する 入金 ■ ∨ JP                        |
| HotForex<br>Honesty - Openness - Transportency                                                                               | ★ マイアカウント 入金 ブラットフォーム プロモーション | 教育 HFCOPY パートナー HELP                     |
| 口座を開設する<br>HF Markets (SV) LTD                                                                                               |                               | ∯ / □座を開設する<br>サーバー時間: Mar 02 2019 13:39 |
| HOTFOREX MTS                                                                                                    |                               | Hello Naoki<br>myHF ID: 790498           |
| プレミアム マイクロ 自動 ゼロスプレッド                                                                                                    |                               | 残高: 0.0 USD <b>2</b><br>入金               |
| <ul> <li>◆ \$100で開始する</li> <li>◆ スプレッド:1ピップより</li> <li>✓ Leverage of up to 1:500</li> </ul>                                  |                               | 出金<br>首金を移動する                            |
| <ul> <li>→ Tool+ Fracing instruments (Calck here for the full list)</li> <li>→ 市場の実行</li> <li>→ 最低取得サイズ: 1マイクロロット</li> </ul> |                               | HFcopy<br>Trading made accessible!       |
| レハレッジ:<br>1:500 ×                                                                                                    | Li能通頁:<br>USD (米ドル) V         |                                          |
|                                                                                                    |                               |                                          |

すると、「**口座を開設する」**専用ページが表示されますので、こちらから取引口 座の登録を行っていきます。

# 口座開設選択例

| 口座を開設する<br>HF Markets (SV) LTD                                                                                                    |
|----------------------------------------------------------------------------------------------------|
| 1<br>KOTFOREX MT4<br>KOTFOREX MT5<br>C                                                                                                    |
| プレミアム マイクロ 自動 ゼロスプレッド                                                                                                    |
| <ul> <li>◆ \$100で開始する</li> <li>◆ スプレッド:1ピップより</li> <li>◆ Leverage of up to 1:500</li> <li>◆ 150+ Trading Instruments (Click here for the full list)</li> <li>◆ 市場の実行</li> <li>◆ 最低取引サイズ: 1マイクロロット</li> </ul> |

①取引したいプラットフォームを MT4 または MT5 を選択します。

MT4 は全ての口座でご利用できますが、MT5 はマイクロロ座またはプレミア ムロ座のみとなります。

(各口座の性能表で確認することができます)

②開設したい口座を選択します。

※当マニュアルでは、例として基本のプレミアム口座を開設します。

また複数の口座(7つのライブ口座(MT4口座を5つ、MT5口座を2つ)と6 つのデモロ座(MT4口座を3つ、MT5口座を3つ)開設する事が出来ます。。

|    | レバレッジ: 口座通貨:                                                                                                    |
|----|----------------------------------------------------------------------------------------------------|
|    | 1:500 V USD (米ドル) V                                                                                                    |
|    | シグナルサービスの情報に従う予定ですか?<br>はい ○ いいえ ◎                                                                                                    |
| 3  | ボーナスを選択する:<br>● 100% クレジットボーナス ○ 100% スーパーチャージド・ボーナス ○ 30% レスキュー・ボーナス                                                                                                    |
|    | <ul> <li>○ ボーナスなし</li> <li>✓ レバレッジを引き上げるために利用可能。</li> <li>✓ 一定条件下で出金可能</li> <li>✓ 100%クレジットボーナスはボリューム条件が満たされるまで損なわれることができません。従って、証拠金がボーナスレベルより下がった場合、ボーナスは自動的に口座より削除され、全てのオープンポジションが閉じられることになります。</li> <li>✓ 100% クレジットボーナスは以下の利用規約で指定される最小入金額にのみ適用されます。</li> </ul> |
| 4  | ☑ 私は、右記ご利用規約条件を読んだこと、およびこれに同意することを認めます 100% クレジットボーナス条件                                                                                                    |
|    | イントロデューシングブローカー ID (HF パートナーから紹介<br>されている場合のみ記入):                                                                                                    |
| (5 | (必要ありません)                                                                                                    |
| 6  | 口座を開設する                                                                                                    |

③「レバレッジ」「口座通貨」「シグナル配信の有無・名称」「ボーナス」を好み に合わせて設定します。

④規約を読んでチェックします。

⑤基本的には記入は必要ありません。

※紐づけするアフィリエイトを特定する場合に限ります。

⑥「口座を開設する」をクリックします。

# 取引口座の完了

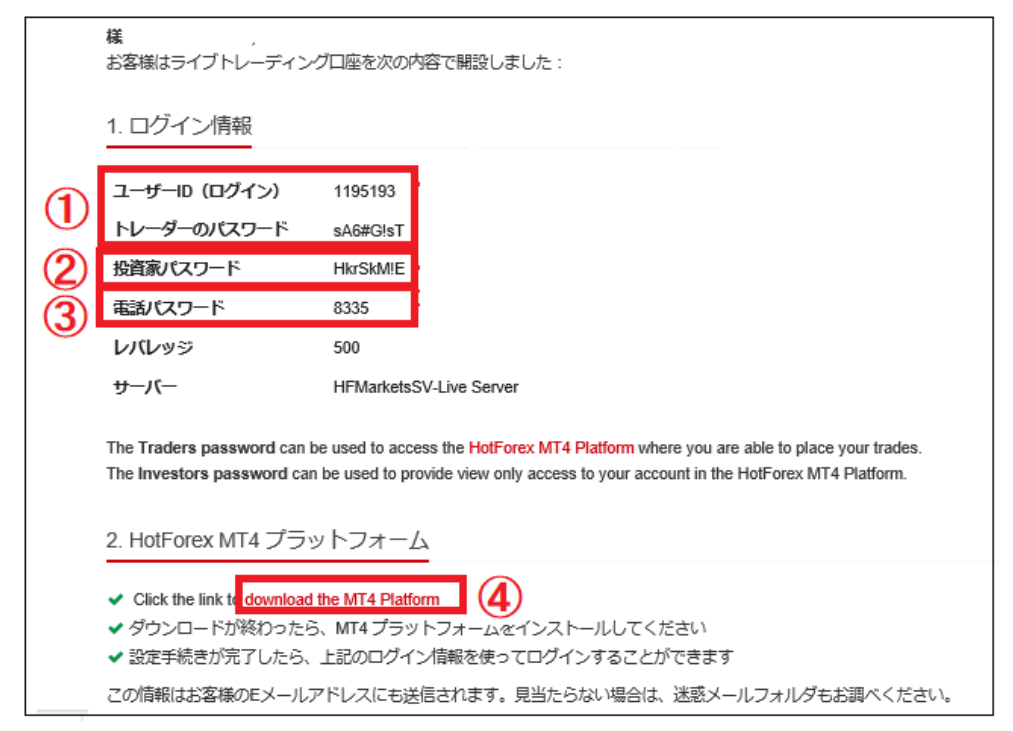

取引口座が完了すると、MT4 へのログインや取引時に必要な情報が表示される ので必ず保管をしてください。 ※メールでも同じ内容が届きます。

# 1、ログイン情報

①MT4の ID とパスワード ②MT4 のパスワード(閲覧のみ) ③サーバーダウンなど緊急時に電話で HotForex に決済を依頼するときに使用 します。

# 2、HotForex MT4 プラットフォーム

④「download the MT4 Platform」をクリックして HotForex 専用の MT4 を ダウンロードしていきます、

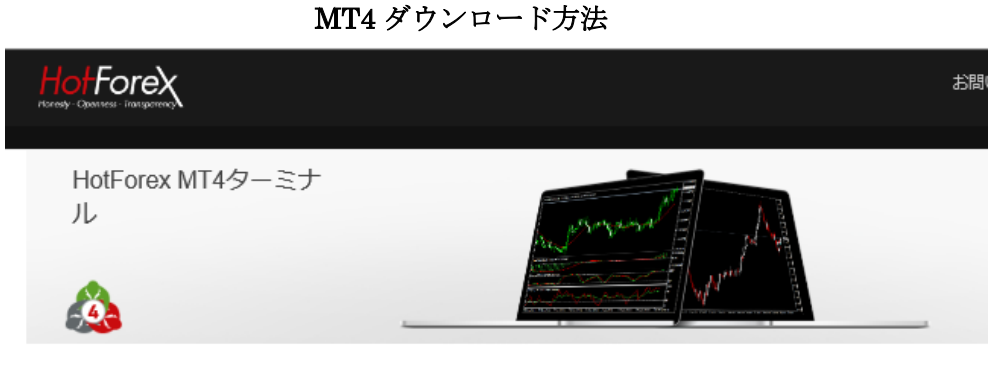

When you are downloading the HotForex MT4プラットフォームを初めてダウンロードする際、自動接続に使用可能なサーバーのリスト が表示されます。接続サーバーをこちらのリストからお選びください。プラットフォームへの初回ログイン時にIPアドレスの手動入力 が必要な場合、設定は自動保存され、次回ログイン時に読み込まれます。使用可能なサーバー名のリストは、ドロップダウンリストで ご確認ください。

MT4のダウンロード(WINDOWS用) MT4のダウンロード(MAC用) MT4のダウンロード(Linux用)

「download the MT4 Platform」をクリックすると、MT4 ダウンロード専用ペ ージが表示されますので、「Windows」「Mac」「Linux」用のソフトウェアの中 から選択して、ダウンロード作業を開始してください。

 $\downarrow \downarrow$ 

例)MT4 のダウンロード(Windows 用)

| eqronitd4setup.exe (1.2 MB) につい<br>場所: download.mql5.com | いて行う操作を選んでください。 | 実行 | 保存               | キャンセル      | ×      |
|----------------------------------------------------------|-----------------|----|------------------|------------|--------|
| 保存先を指定してい                                                | <i>'</i> き      | Ļ  |                  |            |        |
| 整理▼ 新しいフォルダー                                             |                 |    |                  | iii 🗸 🗸    | 2      |
| 記事進捗フォルダ ^                                               | 名前              |    | 更新日時             | 種類         | ^      |
| 室岡さんフォルダー                                                | 新しいフォルダー (3)    |    | 2018/11/04 22:58 | ファイル フォルダー |        |
| 室岡さん海外記事                                                 | 新しいフォルダー (2)    |    | 2018/10/17 8:34  | ファイル フォルダー |        |
| 新しいフォルダー (2                                              | 新しいフォルダー        |    | 2017/12/30 7:42  | ファイル フォルダー |        |
| 中村さんフォルダ (                                               | 🔜 新オプションビット記事   |    | 2017/11/24 5:27  | ファイル フォルダー |        |
|                                                          | 📙 新オプションビット画像   |    | 2017/11/27 21:38 | ファイル フォルダー |        |
| デスクトップ                                                   | 画像              |    | 2017/09/27 22:31 | ファイル フォルダー | ~      |
| - · · · · · · · · · · · · · · · · · · ·                  | C               |    |                  | 3          | >      |
| ファイル名(N): hfmark                                         | etssv4setup.exe |    |                  |            | $\sim$ |
| ファイルの種類(T): アプリケ・                                        | -ション (*.exe)    |    |                  |            | $\sim$ |
| ▲ フォルダーの非表示                                              |                 |    | 保存(S)            | キャンセル      |        |

「hfmarketssv4setup.exe」を保存します。

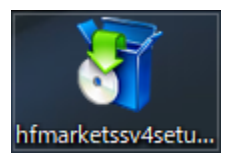

次に、保存された「hfmarketssv4setup.exe」専用パネルをクリックします。

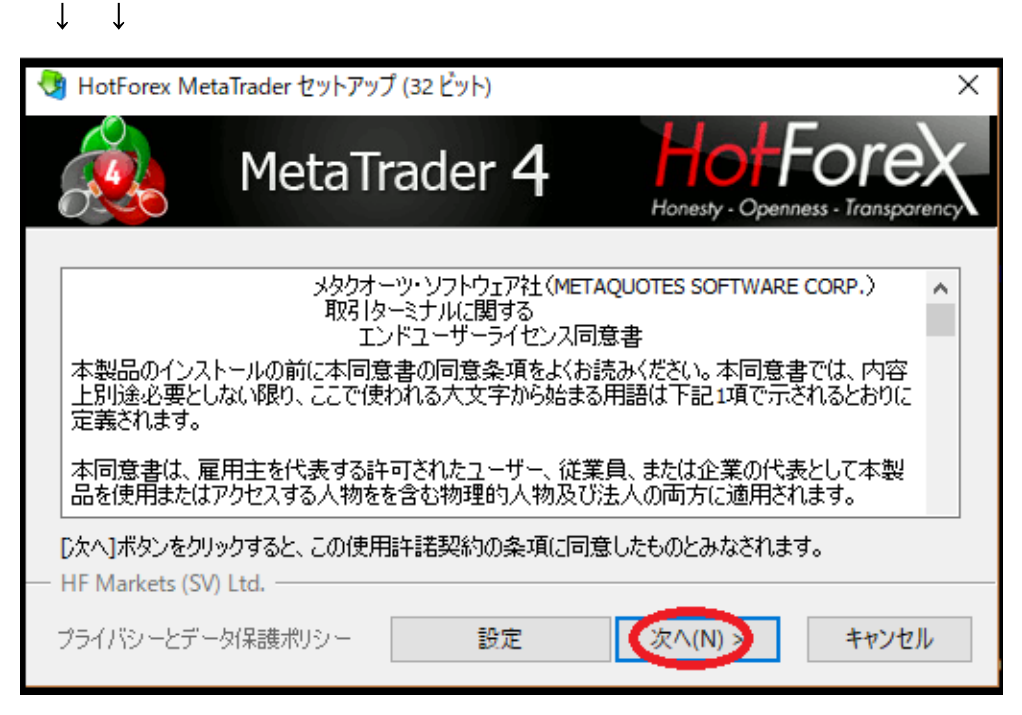

すると、セットアップ専用項目が表示されますので、エンドユーザライセンス 同意書をご確認の上、「次へ」をクリックします。

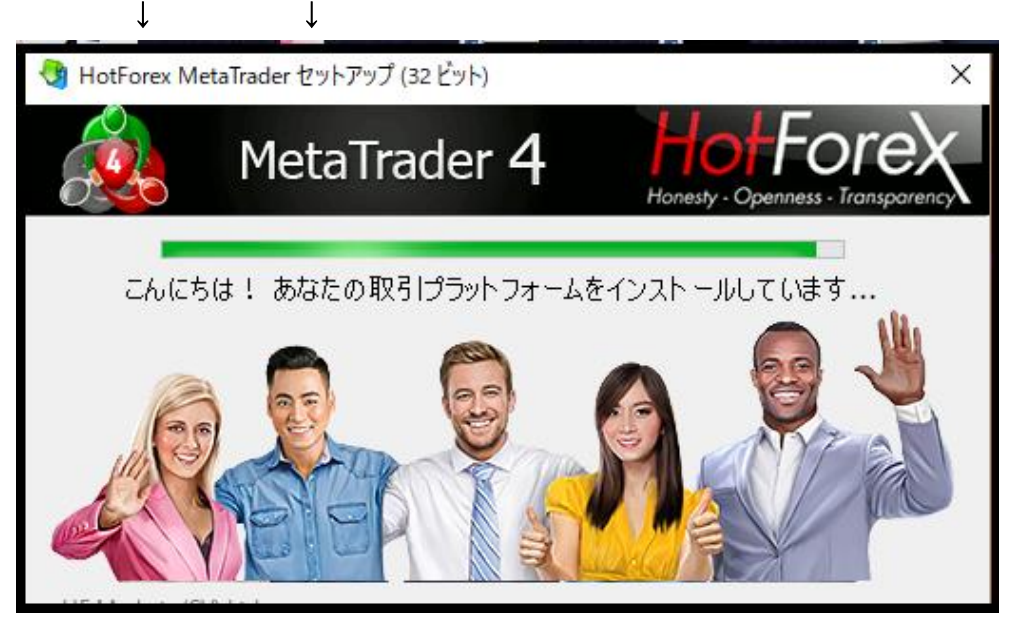

「次へ」をクリックした時点で、MT4ファイルのインストールが開始されます。

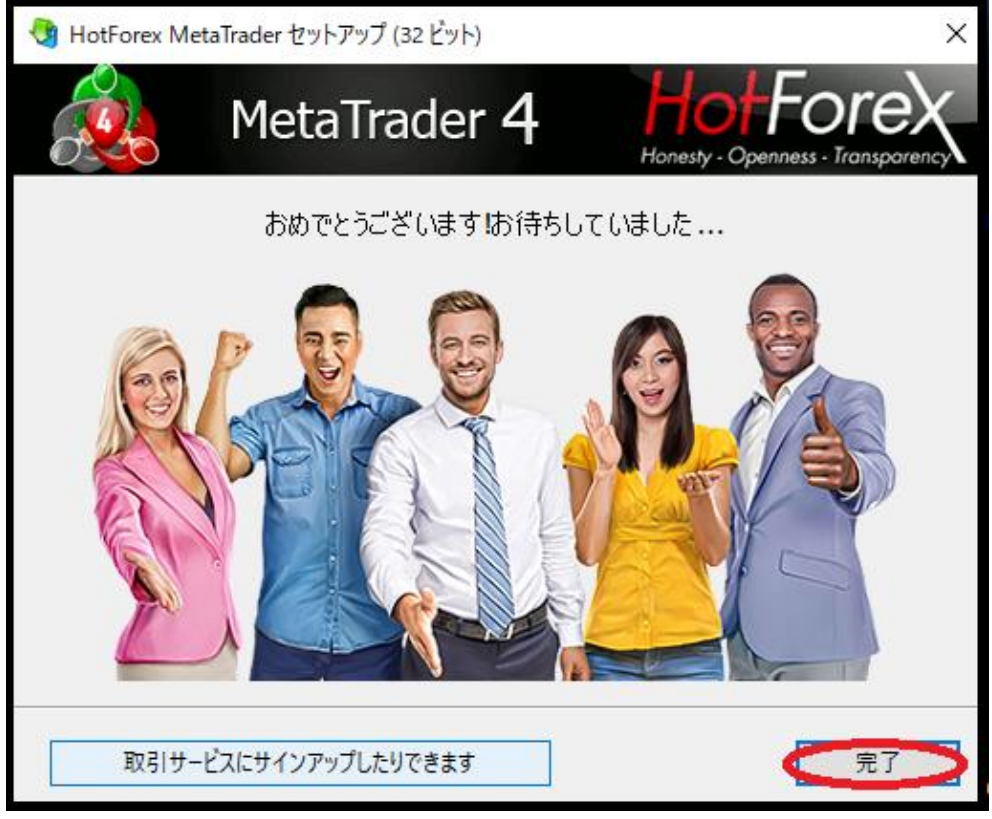

そしてインストールが完了しましたら「完了」ボタンを押します。

# MT4専用パネル

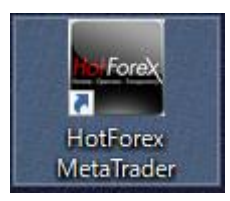

「HotForex MetaTrader4」専用パネルが表示されたら、 ダウンロード作業が完了致します。 MT4 取引口座ヘログイン

| HotForex N | 1etaTrader |                         | ? | × |
|------------|------------|-------------------------|---|---|
|            | 取引□座(      | Dログイン情報                 |   |   |
|            | ログインID:    | ~                       |   |   |
|            | パスワード:     |                         |   |   |
|            | サーバー:      | HFMarketsSV-Demo Server |   | ~ |
|            |            | □ログイン情報を保存              |   |   |
|            |            | ログイン キャンセル              |   |   |

「HotForex MetaTrader4」パネルをクリックして、取引口座開設完了通知メ ールに掲載されていた MT4 ユーザ ID&パスワードを入力した上で、「ログイン」 ボタンを押します。

Mt4 ログイン完了

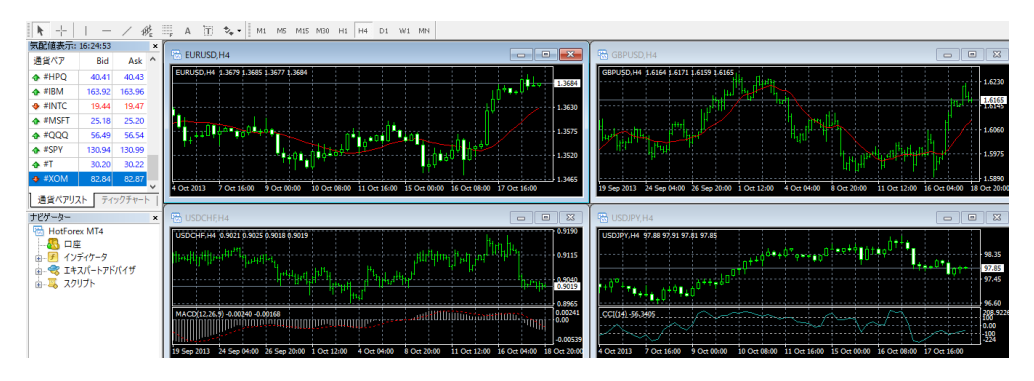

MT4 取引口座へのログインが完了致します。 入金手続きを開始した上で、取引を開始してください。

# 入金方法について

HotForex(ホットフォレックス)では、只今クレジットカードや銀行振込がご利 用出来ません。

只今、ご利用可能となるよう様々な決済方法を緊急で進めている状況です。 今現在ご利用可能な入金方法としては、「Bitcoin cash」「Bitcoin」「bitwallet」 の三種類のみとなります。

まずは電子決済の「bitwallet」についてご案内していきます。

bitwallet (ビットウォレット)

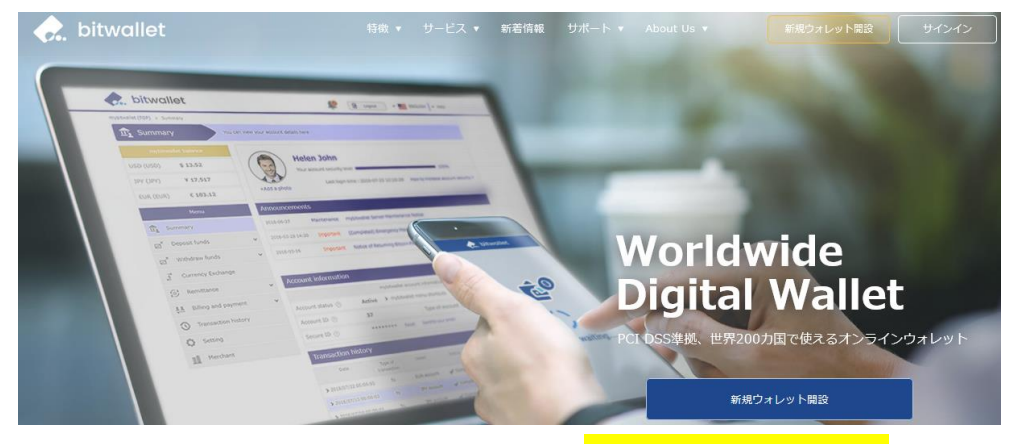

bitwallet (ビットウォレット) 公式サイト⇒<u>https://bitwallet.com/ja/</u>

bitwallet (ビットウォレット) とは?

bitwallet PTE LTD が提供する、オンラインウォレットサービスです。 既に日本語専用サイトもオープンし、専用口座への入金も各クレジットカード (VISA、MaterCard、AMEX、Dinerds、Discover)からデビットカード、また、 三井住友銀行、みずほ銀行の国内銀行からの入金も可能、更にネッテラー (NETELLER)、マネーブッカーズ(Skrill)のオンライン決済会社からの入金も 可能、そして仮想通貨による入金も開始いたしました。

ここまで来ると、まさに至れり尽くせりといった具合! 海外業者送金への橋渡しとして非常に便利で使いやすいオンラインウォレット サービスとなります。

また、bitwallet(ビットウォレット)のアカウント(専用口座)を開設する事に より、お客様のすべてのお支払いを1カ所で管理する事が出来る上、パソコン・ スマートフォンなどあらゆる資金管理も可能です。

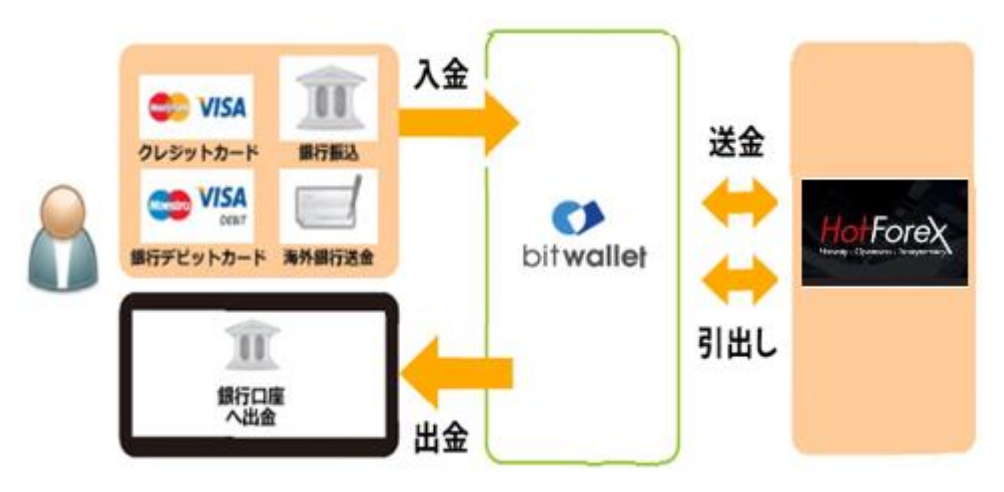

ビットウォレットが HotForex(ホットフォレックス)の入出金を橋渡し!

#### bitwallet (ビットウォレット) の特徴:

- ・専用口座取得により、手続きも簡単!手数料も格安!入出金もスピーディ!
- ・日本語専用サイトがあり日本人スタッフによる万全なサポート
- ・書類提出手続きにより、ご利用限度額を上げる事が可能
- ・国内銀行や仮想通貨による入出金も可能
- ・シンガポール金融庁より資金保持・移動業者としての許認可取得の免除が認められた安心出来るサイト

ネット上で資金移動が安全に迅速にできるサービス(e-Wallet・電子財布)を 提供している会社です。

bitwallet (ビットウォレット) にお金をプール(預け入れ)しておくと、様々な 用途に資金を自由に使え、HotForex(ホットフォレックス)でもすぐに入金が可 能です。

登録(アカウント取得)、口座維持費はもちろん無料、手数料も格安です。

また、2018年9月10日(月)より、サイト名を) mybitwallet (マイビットウォ レット)から bitwallet (ビットウォレット) へ変更し、Web サイトをリニュ ーアルし、サービス内容もパワーアップ致しました。

新サービスは、仮想通貨ウォレットの対応や、アカウントステイタス制度の導入、リアルタイムで法定通貨や仮想通貨の売買価格を表示するチャートの導入、 レート計算機の提供など、よりお客様のご利用シーンにあわせた便利な機能も 充実しております。

また、各種手数料の大幅な引き下げなど、これまで以上に充実したサービス内 容となっております。

#### 6種類の仮想通貨の取引が可能

各仮想通貨は、USD、JPY、EUR のいずれの主要通貨デモ取引ができ、仮想 通貨の交換所のように、推奨通貨単位に両替する必要もございません。

勿論、bitwallet(ビットウォレット)独自のウォレットによりセキュリティ対 策も万全、尚対応仮想通貨はビットコイン、ビットコインゴールド、ビットコ インキャッシュ、イーサリアム、リップル、アルトコインの6種が現在ご利用 可能ですが、今後更に拡張される予定です。

#### 万全なセキュリティ

この度 bitwallet (ビットウォレット) では、お客様の大切な情報を保管するサ ービスとして、カード情報セキュリティの国際統一基準である「PCI-DSS」(※ 1) に完全準拠、個人情報保護のための、プライバシー専用窓口の新設、仮想通 貨のセキュリティ対策として、リスク対策をいくつものフェイズに分類する、 セキュリティ基準を導入など、世界で最も高水準の資産保護対策を導入してお ります。

(※1)PCI DSS (Payment Card Industry Data Security Standard) とは?

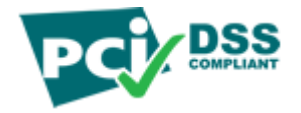

カード会員情報の保護を目的として、国際ペイメントブランド5社(アメリカ ンエキスプレス、Discover、JCB、マスターカード、VISA)が共同で策定した カード情報セキュリティの国際統一基準です。

#### アカウントなしでもワンタイム決済で楽々入金

HotForex(ホットフォレックス)では、bitwallet(ビットウォレット)口座が未 開設の場合でも、初回利用時にはワンタイム決済をご利用頂く事で円滑にカー ド決済のお手続きが可能です。

この手続きにて bitwallet (ビットウォレット) 口座も開設済みとなり、2回目 決済以降は「bitwallet 口座をお持ちの方」の選択により決済頂けます。

尚、初回登録カードでの入金上限額は3万円となっております。

上限の引き上げ及び今後快適な決済利用には、bitwallet(ビットウォレット) 口座へログイン後、本人確認書類2点(写真付き身分証明書、現住所確認書類と して郵便物)をアップロード下さい。

※カード情報は提出の必要はございません。

# 入金操作方法

| Member of HF Markets Group                  | 우 Live Chat ㅣ f         | 9 ログアウト | 口座を開設する   | 入金 ■ ~ JP                       |
|---------------------------------------------|-------------------------|---------|-----------|---------------------------------|
|                                             | # マイアカウント 入金 ブラットフォーム : | プロモーション | 教育 HFCOPY | パートナー HELP                      |
| Welcome to myHF Area<br>HF Markets (SV) LTD |                         |         | サーバー      | 番 / 木一ム<br>時間:Mar 09 2019 20:21 |
|                                             | 貧益を移動する                 |         |           |                                 |

それでは、bitwallet(ビットウォレット)入金操作方法をご案内致します。 まず、あなた専用口座へログインして頂き、最上部に表示されている「入金」 メニューから「入金」を選択します。

 $\downarrow \qquad \downarrow$ 

資金入金ページ

| 資金入金<br>HF Markets (SV) LTD  |                         |           |
|------------------------------|-------------------------|-----------|
| Bitcoin Cash (BCH)<br>bitpay | Bitcoin (BTC)<br>bitpay | Ditwallet |

すると、資金入金ページが表示されますので、その中にあります「**bitwallet**」 パネルをクリックします。

 $\downarrow \downarrow$ 

Bitwallet 専用ページ

| Bitwallet             |       |
|-----------------------|-------|
| bitwallet Email       |       |
| yamadahot@yahoo.co.jp |       |
| 金額                    | 3     |
| 2 10000               | JPY 🗸 |
| (4) λ <sup>±</sup>    |       |

①bitwallet(ビットウォレット)サイトで登録したメールアドレスを入力します。
 ※アカウントをお持ちでない方は、HotForex(ホットフォレックス)で登録した
 メールアドレスを入力してください。

②入金金額を入力します。

③ご利用される通貨を選択します。

④「**入金**」パネルをクリックします。

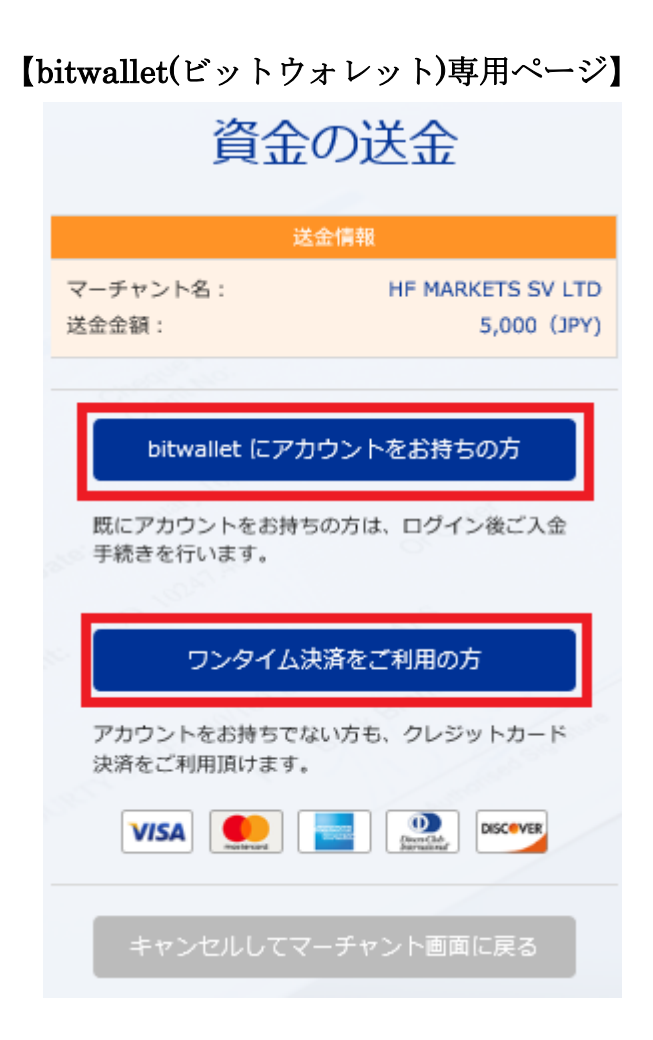

「入金」をクリックする事で、今度は bitwallet (ビットウォレット) サイト側 の送金情報が表示されます。

・既にアカウントをお持ちの方は「**bitwalletni にアカウントをお持ちの方**」を クリックして入金手続きを開始してください。

・bitwallet(ビットウォレット)アカウントをお持ちでない方は、「**ワンタイ** ム決済をご利用の方」をクリックします。

# bitwallet 経由でのカード入金(初回ワンタイム決済)

bitwallet (ビットウォレット) 経由でのカード入金(初回ワンタイム決済)について、ご案内していきます。

bitwallet (ビットウォレット) 口座を未開設の場合でも、初回利用時にはワン タイム決済をご利用頂く事で、円滑にカード決済をして頂けます。

bitwallet(ビットウォレット)口座を未開設の方は、初回のみこの方法でご入 金手続きが出来る上、VISA、MaterCard、AMEX、Dinerds、Discover ブラ ンドのクレジットカード/デビットカードに対応しております。

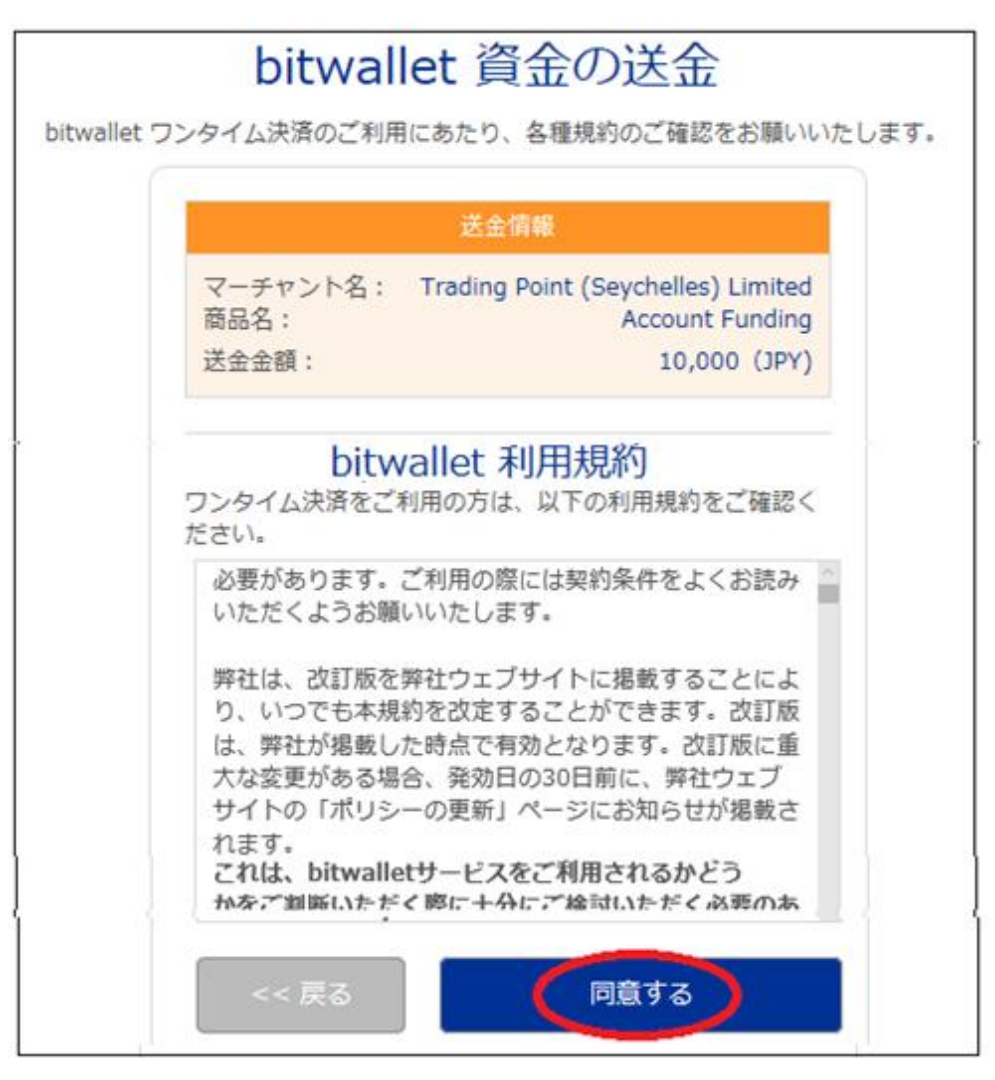

「**ワンタイム決済をご利用の方」**をクリックすると、bitwallet(ビットウォレ ット)資金の送金ページが表示されますので、「**同意する」**をクリックします。 ワンタイム決済専用ページ

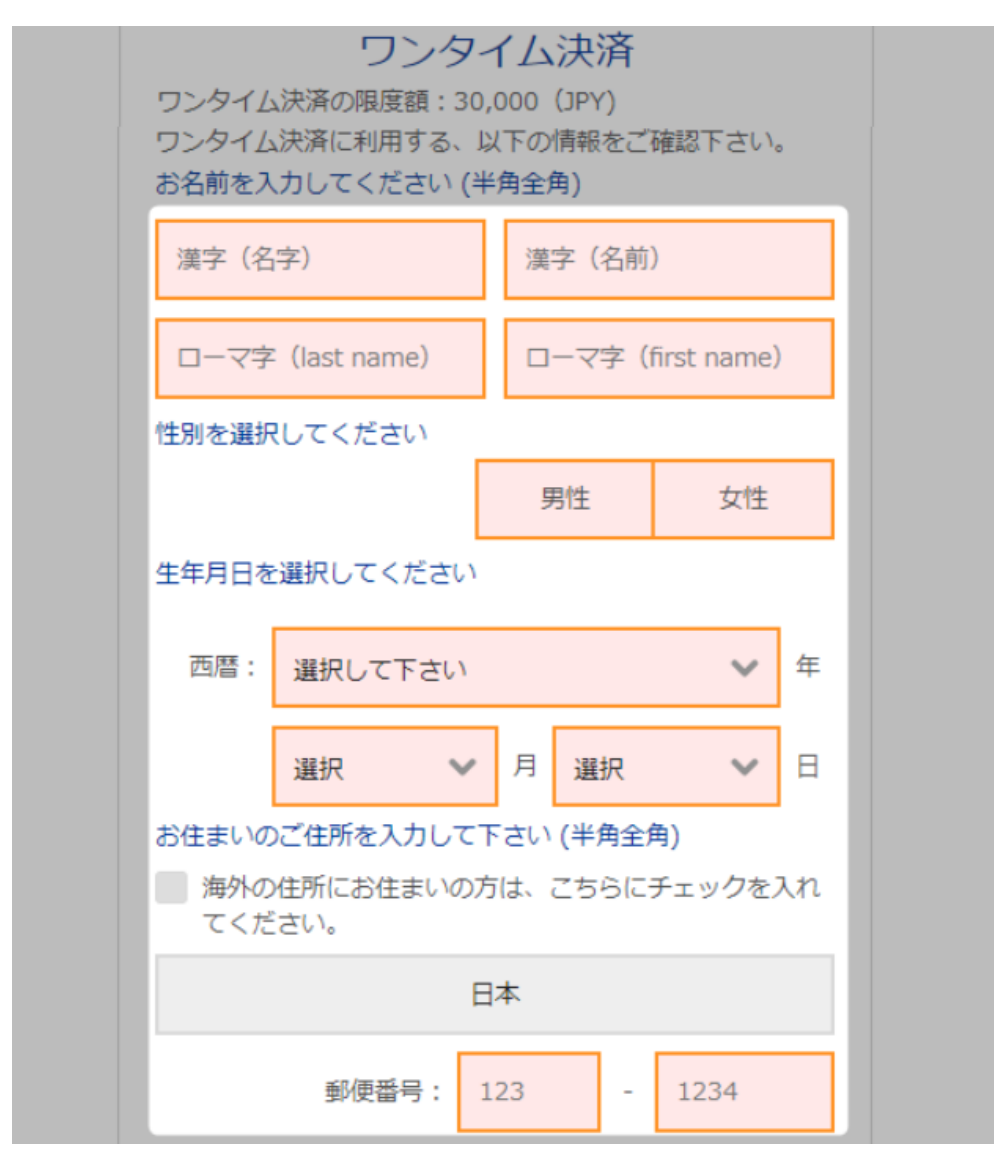

ワンタイム決済専用ページへ進みましたら、必要な登録情報及びカード情報を 記入して、「ご入力内容の確認>>」をクリックします。

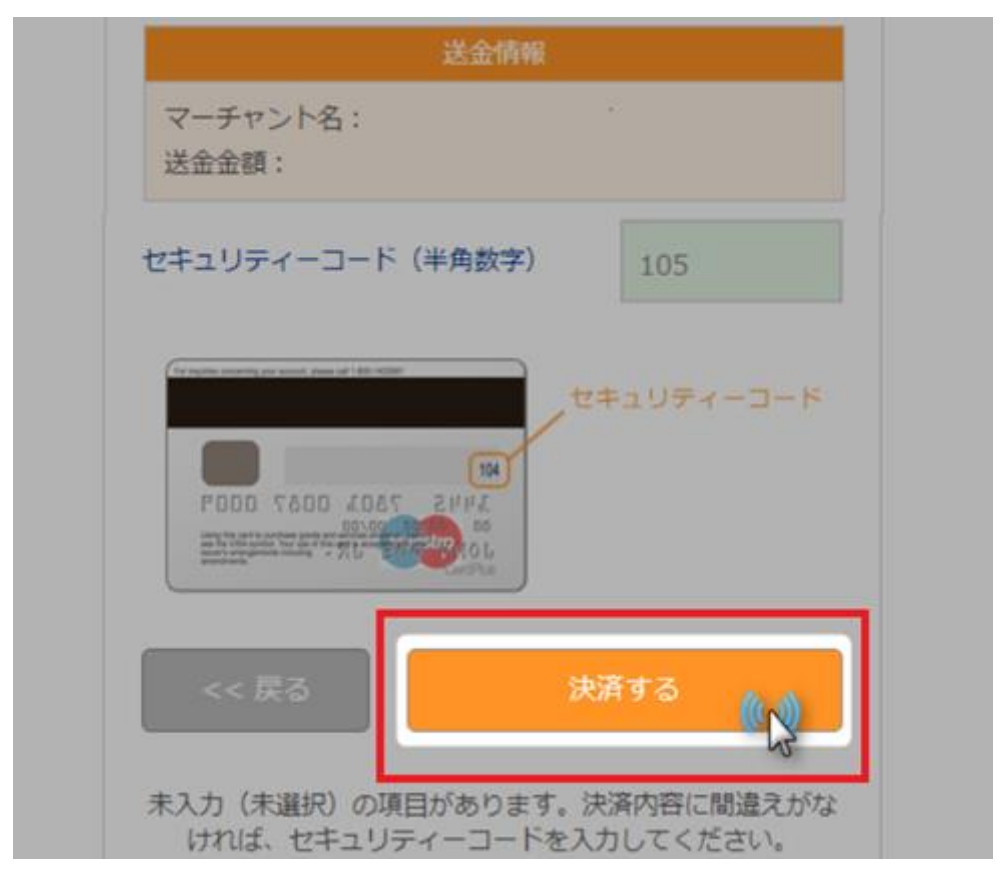

確認画面で情報が正確か確認し、3桁のセキュリティーコードを入力して「決済する」をクリックします。

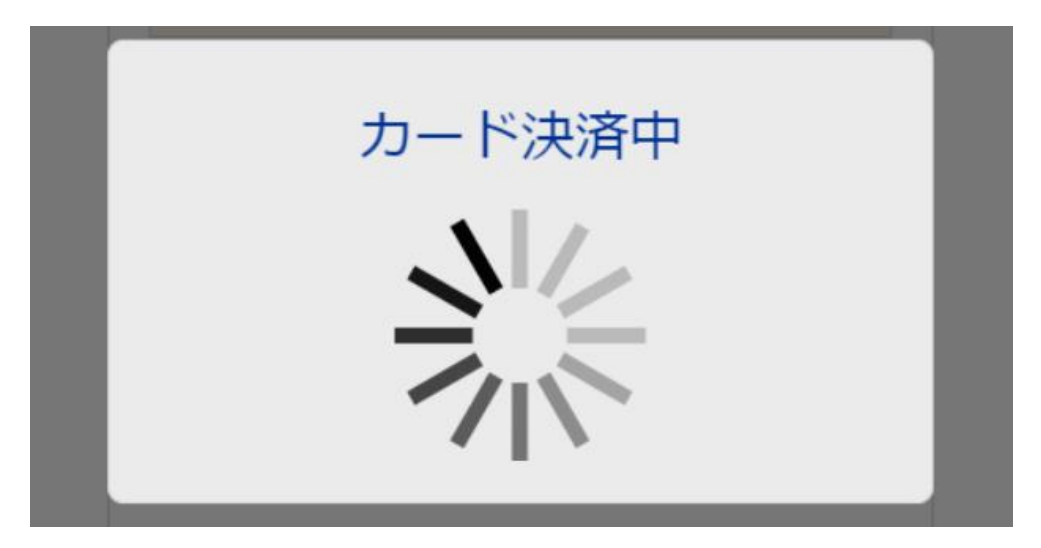

決済プロセスに移ります。

決済手続き完了後

| Member of HF Markets Group        |           |   |         |    | R Live Chat | ー・ローグアウト | 口座初 | を開設する                 | 入金            | IP                                     |
|-----------------------------------|-----------|---|---------|----|-------------|----------|-----|-----------------------|---------------|----------------------------------------|
|                                   |           | * | マイアカウント | 入金 | プラットフォーム    | プロモーション  | 教育  | HECOPY                | パートナー         | - HELP                                 |
| 資金入金<br>HF Markets (SV) LTD       |           |   |         |    |             |          |     | サーバー                  | 滑<br>時間: Mar  | ₩ / <mark>資金入金</mark><br>09 2019 22:33 |
| Bitcoin (BTC)<br>bitpay<br>bitpay | bitwallet |   |         |    |             |          |     | Hello Nac<br>myHF ID: | oki<br>799498 | Ø                                      |
|                                   |           | 1 |         |    |             |          | 残高  |                       | 100           |                                        |

Bitwallet

そして、決済が成功すると「決済処理が完了しました。お客様の資金は口座に 反映されています。」のメッセージが表示され、HotForex(ホットフォレックス) 取引画面に移り、管理画面にて残高が表示されます。

以上がワンタイム決済の利用方法となります。

この手続きにて bitwallet (ビットウォレット) 口座も開設済みとなりますので、 これ以降は「bitwallet 口座をお持ちの方」の選択肢より決済頂けます。

尚、初回登録カードでの入金上限額は3万円となっております。

上限の引き上げ及び今後快適な決済利用には、bitwallet(ビットウォレット) 口座へログイン後、本人確認書類2点(写真付き身分証明書、現住所確認書類と して郵便物)をアップロード下さい。

※カード情報は提出の必要はございません。

※bitwallet(ビットウォレット)ご利用の際の注意事項

・HotForex(ホットフォレックス)では、顧客口座への第三者からの入金は認められておりません、また小切手によるお支払いは受け付けておりません。

- ・最低入金額: ¥1000 / 10 USD
- ・最高入金額: ¥5,000,000 / 45,000 USD 取引ごと
- ·入金手数料:無料
- ·入金時間:10分以内

# 「Bitcoin」「Bitcoin cash」入金方法

続いて、ビットコイン&ビットコインキャッシュ決済について御案内致します。 HotForex(ホットフォレックス)では、ビットコイン&ビットコインキャッシュ 決済を行っており、入出金の決済会社として BitPay と提携しております。

# bitpay

ビットペイでは、ペイメントプロトコル方式を採用している為、ペイメントプ ロトコル方式適用のウォレットからのみご入金・ご出金頂けます。

### (ペイメントプロトコル採用のビットコインウォレット)

· BitPay Wallet · Copay Wallet · BTC.com Wallet · Mycelium Wallet · Edge Wallet (Formerly Airbitz) · Electrum Wallet · Bitcoin Core Wallet

· Bitcoin.com Wallet · BRD Wallet (breadwallet)

#### (ペイメントプロトコル採用のビットコインキャッシュウォレット)

 $\cdot \operatorname{BitPay} \mathsf{Wallet} \quad \cdot \operatorname{Copay} \mathsf{Wallet} \quad \cdot \operatorname{BTC.com} \mathsf{Wallet} \quad \cdot \operatorname{Bitcoin} \operatorname{Cash} \mathsf{Wallet}$ 

- · Edge Wallet (Formerly Airbitz) · Bitcoin.com Wallet
- $\cdot$  Electron Cash Wallet

## BitPay での Bitcoin (BTC)&Bitcoin Cash (BCH)入金に関して

・BitPay 決済プロセッサーは決済時に換金(Bitcoin & Bitcoin Cash/米ドルまたはユーロなど)を行います

・「Deposit(入金)」をクリックすると、BitPay に移動し、お客様の BitCoin ウォレットを使用して Bitcoin または Bitcoin Cash 取引が処理されます。

・BitPay 決済(入出金)は不正取引のないようにセキュリティチェックの対象 となりえます。

・請求書が失効する前に、Bitpay が指定する 15 分以内に Bitcoin(BTC)または Bitcoin Cash(BCH)決済を送信するようにしてください

・支払い確認メールの受領は、HotForex(ホットフォレックス)に登録したメー ルアドレスを使用ください。

・尚、Bitcoin Cash(BCH)決済は、入金のみとなっており、出金は BitPay を介
 し BitCoin にて行われます。

# ビットコイン&ビットコインキャッシュ入金方法

| Member of HF Markets Group | Q Live Chat IIログアウト           | □座を開設する 入金 ● ∨ JP                    |
|----------------------------|-------------------------------|--------------------------------------|
|                            | 🚓 マイアカウント 入金 ブラットフォーム プロモーション | ・ 教育 HFCOPY パートナー HELP               |
| Welcome to myHF Area       |                               | 参 / 木一ム<br>サーバー時間: Mar 09 2019 20:21 |
|                            | 資金を移動する                       |                                      |

それでは、「Bitcoin」「Bitcoin cash」入金操作方法をご案内致します。 まず、あなた専用口座へログインして頂き、最上部に表示されている「入金」 メニューから「入金」を選択します。

 $\downarrow \qquad \downarrow$ 

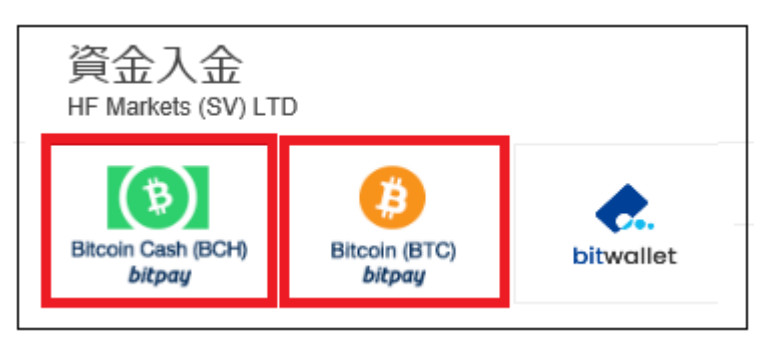

すると、資金入金ページが表示されますので、その中にあります「**Bitcoin** cash(BCH)」または「**Bitcoin**(BTC)」パネルをクリックします。

 $\downarrow \qquad \downarrow$ 

| 金額  |                  |
|-----|------------------|
| 500 | USD (米ド <b>マ</b> |
|     |                  |

続いて、入金専用ページが表示されますので、入金額を入力して、ご利用され る通貨を選択し「**入金」**パネルをクリックします。

# 【追加情報】

- ・最低入金額: \$5~
- ・最高入金額: 一日ごと\$10,000
- ※ (一日限度額の\$10,000 に到達するまで複数回入金可能)
- ・確認必要回数:6+
- ・入金手数料: Bitcoin Cash 決済手数料は HotForex は負担しておりません。

| bitpay 専用ページ                                                                                                  |       |  |
|----------------------------------------------------------------------------------------------------|-------|--|
| bitpay                                                                                                    |       |  |
| ● 支払いを待っています                                                                                                  | 14:11 |  |
| HF Markets (SV) Ltd                                                                                           |       |  |
| 連絡を取る& 返金メール<br>メールアドレスを入力することにより、<br>文払いで問題があった際は、BitPayが<br>メールアドレスを連絡手段として使用す<br>ることに同意します。<br>個人情報保護方針を見る |       |  |
|                                                                                                    |       |  |
| あなたのメールアドレス                                                                                                   |       |  |
| x^                                                                                                    |       |  |

続いて、「入金」パネルをクリックする事で bitpay 専用ページが表示されます ので、HotForex(ホットフォレックス)サイトで登録したメールアドレスを入力 し、「次へ」をクリックします。

| 2010       | $\downarrow$ $\downarrow$                      |             |
|------------|------------------------------------------------|-------------|
| bitpay     |                                                |             |
| ) 間もなく納詰   | 記書の期限になります…                                    | 1:15        |
| HF Markets | (SV) Ltd                                       |             |
|            | 通貨を選択                                          |             |
| お支ま<br>うち  | 払いを完了するには、次の道<br>51つの通貨を選択してくだ;                | 崔択肢の<br>さい。 |
| ₿          | <b>Bitcoin</b><br>ネットワーク費用: \$0.17<br>USD      | втс >       |
| (*)        | <b>Bitcoin Cash</b><br>ネットワーク費用: \$0.00<br>USD | всн >       |

続いて、通貨選択ページが表示されますので、ご利用される通貨「**Bitcoin**」または「**Bitcoin cash**」パネルをクリックします。

↓ ↓
 入金方法例 下記のどちらかの方法でご入金できます。

1) bitpayアプリよりQRコードをスキャンする

2) 下記のアドレスをコピーして貼り付ける

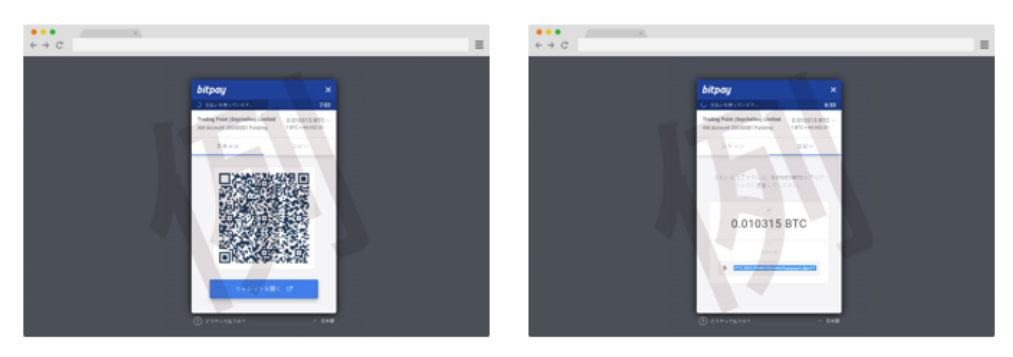

スキャンとコピーのいずれかを利用します。

·QR コードの場合、「スキャン」をクリック、ビットコインアドレスの場合、「コ ピー」をクリックし、あなたが登録した仮想通貨取引所のお財布(ウオレットロ 座)から、支払手続きを開始してください。

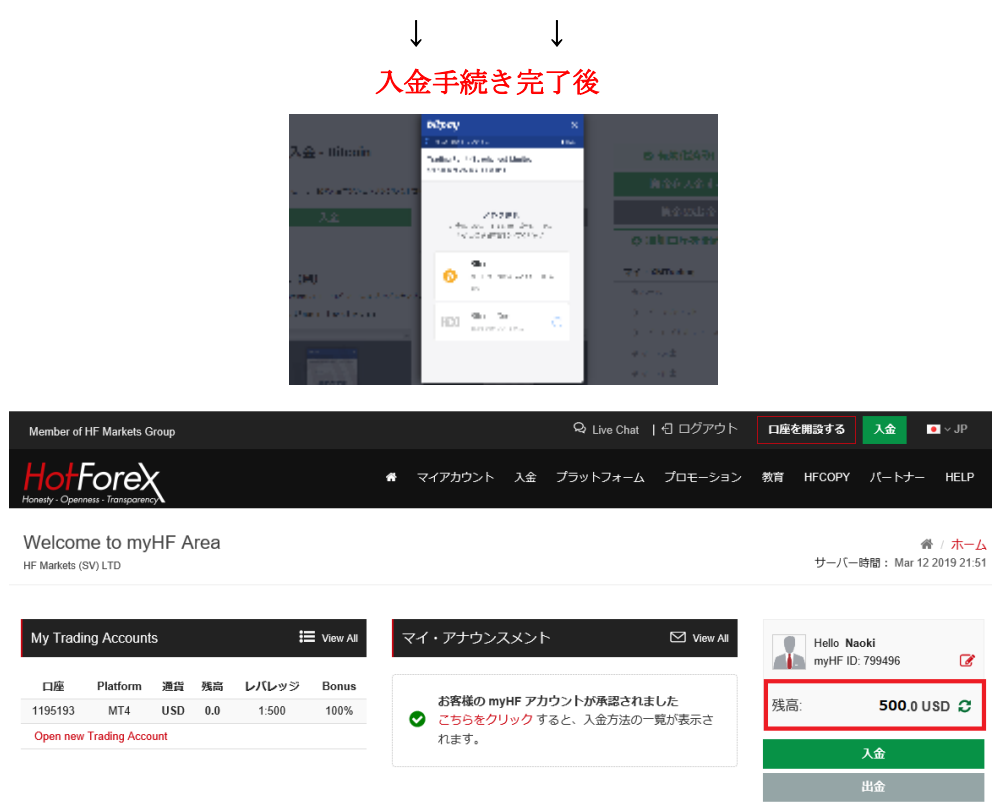

専用口座への入金が完了すると、登録したメールアドレスにて、入金完了通知 のお知らせが届きます、その後すぐにお取引を開始いただけます。

## BitCoin 決済処理中

ブロックチェーン・ネットワークにより確認されている、通常 BitCoin 決済の 平均待ち時間はおよそ 15 分ですが、ご利用 BitCoin ウォレットや取引所によ って異なります。

低手数料のビットコインマイナーによる決済は、数日など、少々時間がかかったり、一切確認受取ができないなどの可能性があります。

ビットコイン決済の確認が行えない場合は、ビットコインはお客様の BitCoin ウォレットに戻され、再度ご利用可能になります。

この過程に30日間ほどかかります。

HotForex は、第3者の BitCoin ウォレットサービスの使用に付随する、いか なる遅延、混乱、リスクにも責任を負いません。

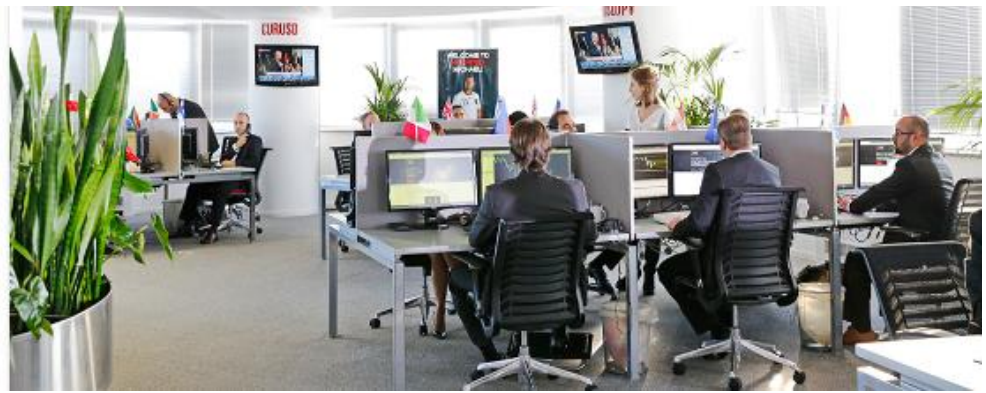

# 【ホットフォレックスカスタマーサポート】

サイトに関する、お困りご不明な点、また、ご質問、ご意見、ご提案等ござい ましたらホットフォレックスサポートまで、お気軽にお問い合わせください。 カスタマーサポートチームの日本人専門スタッフが、お電話、ライブチャット、 Eメールにてご対応させていただきますので、お問い合わせフォームにてご送 信下さい。

## お問い合わせフォーム

| 本名:             | Еメールアドレス  |
|-----------------|-----------|
|                 |           |
| ご希望連絡時間 (GMT):  | 既存顧客様ですか? |
| 尾件国             | 李武華品      |
| 選択ください          |           |
| 質問&コメント:        | 質問例       |
|                 | 選択ください    |
| セキュリティ質問を解答ください | お問合せ      |
| 10+13           | 提出する      |

【HotForex(ホットフォレックス)日本語カスタマーサポート】
営業時間:日本時間 15:30~24:00(月曜日~金曜日)
メールアドレス: <u>support@hotforex.com</u>
お電話:+44-2033185978(無料通話)

以上で、HotForex(ホットフォレックス)新規口座開設&入金方法についてのご説明を終了致します。

引き続きトレードをお楽しみください、ご利用有難うございました。